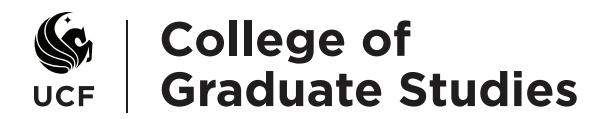

# **Creating an Assistantship Agreement**

Assistantship agreements are created in the Graduate Financials System in the GradInfo intranet. They begin with the entry of an assistantship offer or an assistantship award. Below is an overview of Awards and Agreements areas in the Graduate Financials System.

# Awards

The Awards tab serves as the entry point for entering your assistantship agreement details. If you have access to the Graduate Financials System, you can view data entered into Awards. However, only those who have access to a specific program will be able to enter assistantships and modify assistantship details.

Only enter assistantships in Awards if you do not wish to send an assistantship offer e-mail to your students. For more information about sending offer e-mails, see Assistantship Offers (https://graduate.ucf.edu/graduate-guide/).

The Awards page has two important features: entering Awards data and creating an agreement.

| one                           | Student                                   | ProEle                                | Awards                                            | Agreements                                                       | A55                                 | stantship                               | Offers                                | Fellowship Of                        | lets.                   | Reports.                   | Download      | b B            | ngbu       |              |                  |            |
|-------------------------------|-------------------------------------------|---------------------------------------|---------------------------------------------------|------------------------------------------------------------------|-------------------------------------|-----------------------------------------|---------------------------------------|--------------------------------------|-------------------------|----------------------------|---------------|----------------|------------|--------------|------------------|------------|
| erne : Assi                   | i divisione i                             | nd fellow                             | ship Awards                                       |                                                                  |                                     |                                         |                                       |                                      |                         |                            |               |                |            |              |                  |            |
| Assis                         | tantsh                                    | nip an                                | d Fellow                                          | ship Award                                                       | Is                                  |                                         |                                       |                                      |                         |                            |               |                | Engl       | 0.           |                  | 8,114      |
| Castle<br>can vier<br>maike a | ec only on<br>refollowshi<br>optiaties to | er assista<br>p details f<br>Accepted | ntships here i<br>or a student a<br>assistantship | l yeu do net wish t<br>nd assistantship d<br>s (fer example, chi | o send ar<br>Italis for<br>Inge a G | r assistant<br>assistants<br>UA to a GR | ship offer e-r<br>hips beginnin<br>AL | ail to the study<br>g in Fall 2011 ( | ents, in j<br>er later, | lwards you<br>You can also |               |                |            |              |                  |            |
| Student i                     | iele (from i                              | People Sert                           |                                                   |                                                                  |                                     |                                         |                                       |                                      |                         |                            |               |                |            |              |                  |            |
| Crystic .                     |                                           | NO                                    |                                                   | Same                                                             |                                     |                                         |                                       | Late                                 | of Fischler             | -                          | Erral         |                |            |              | Iriana           | tural      |
|                               |                                           | \$14334                               | 115                                               | 😭 Student,                                                       | Gradua                              | ite                                     |                                       | FL.                                  | Reside                  | nt                         | testroge      | gnoanai        | com        |              | 190              |            |
| Student I                     | into (Promi                               | People Soft                           | 1                                                 |                                                                  |                                     |                                         |                                       |                                      |                         |                            |               |                |            |              |                  |            |
| Appi ID                       | Program                                   | tubpten A                             | cademic Level                                     | Student Response                                                 | Admin                               | nion States                             | Admit Term                            | Residency 😣                          | Assists                 | etablp Offer?              | Hours Allocar | bed            |            |              |                  | Bane Anvar |
|                               |                                           |                                       |                                                   |                                                                  | 1                                   |                                         |                                       |                                      | -                       | -                          | Term          | Total<br>Route | Wessage    |              | Financial Year   |            |
| 1013543                       | Accounting                                | ISA I                                 | LASTR                                             | DEN                                                              | MATE                                |                                         | Pel 2018                              | PL Resident                          |                         | Yes                        | Fail 2010     | 26.0 Mm        | 20 hrs unt | i 40 tra cap | 2916-2011        | New Ar     |
|                               |                                           |                                       |                                                   |                                                                  |                                     |                                         |                                       |                                      | _                       |                            | Spring 2011   | 25 0 H M       | 30 bra uro | HO THE CAS   | 3010-2011        |            |
| 201<br>Des                    | 10-201                                    | 1. Ac                                 | counting<br>b                                     | ) MSA                                                            | iant Type                           | July Code                               | Sundari Kru                           | rs. Hur Standar                      | d Hours                 | Total Stipanti             | Ingl factors  | Tiese          | -          | Faster       | Crucia Agreement |            |
| Acce                          | oled Pa                                   | 12910                                 | Accounting                                        | ISA Professor                                                    | PT4                                 | 9184                                    | 20                                    |                                      |                         | \$3,300.00                 | 82,308.04     | Camina         | nto Edit   | Benew        |                  |            |
|                               | 10100 30                                  | 11155 (111                            | Accounting                                        | ISAPHOTEKK                                                       | 110                                 | 9184                                    | 20                                    |                                      |                         | \$3,300.00                 | 82,309,94     | Camila         | NS EOF     | Honow        | 8                |            |
| 1000                          |                                           |                                       |                                                   |                                                                  |                                     |                                         |                                       |                                      |                         |                            |               |                |            |              |                  |            |

The **New Award** button allows you to add an assistantship award for your student. These details will be used to create your agreement. After selecting the assistantship terms and hours per week, you will be able to:

- Select your assistantship type, job code and funding program.
- Select nonstandard hours per week, if applicable for this assistantship.
- Enter the total assistantship stipend for each term and, if applicable, additional tuition or fees amounts.
- Add comments (optional).
- Select Tuition Payment and GTA Waiver levels. The GTA Waiver Department number will default to your funding program. However, it can be changed to 9999 for a supplemental assistantship or 2044 for a student who has a university fellowship.
- Enter the Faculty Supervisor EMPLID, if available at this time.
- Enter Assistantship Assignment details, if available at this time.
- Add a stipend funding department (optional).
- Add a tuition funding department, if available at this time.

Data entered into Assistantship Offers and Fellowship Offers copy into the Awards so you will not have to re-enter this information.

#### Page 2 of 17 Creating an Assistantship Agreement (continued)

In addition to entering your assistantship details and creating an agreement, you will be able to view Student Information (from PeopleSoft), Assistantship Awards, and Fellowship Awards data. If an assistantship or fellowship offer was sent to the student, you will be able to view the assistantship offer and fellowship offer details.

To view the fellowship or assistantship entry, click Link to Fellowship Offer or Link to Assistantship Offer.

| 2012 Graduate Deans Fellowship<br>Package Information |                                                                                |                                  |                  |                  |                  |              |  |  |  |  |  |  |
|-------------------------------------------------------|--------------------------------------------------------------------------------|----------------------------------|------------------|------------------|------------------|--------------|--|--|--|--|--|--|
| Status                                                | Term                                                                           | Program                          | Stipend          | Health Insurance | Waiver           | View         |  |  |  |  |  |  |
|                                                       |                                                                                |                                  |                  |                  |                  |              |  |  |  |  |  |  |
| Accepted                                              | Fall 2012 - Link to Fellowship Offer                                           | Accounting MSA                   | \$0.00           | No               | \$0.00           | View         |  |  |  |  |  |  |
| Accepted<br>Accepted                                  | Fall 2012 - Link to Fellowship Offer<br>Spring 2013 - Link to Fellowship Offer | Accounting MSA<br>Accounting MSA | \$0.00<br>\$0.00 | No<br>Yes        | \$0.00<br>\$0.00 | View<br>View |  |  |  |  |  |  |

To view the Award details, click **Details** under View. To edit details that were previously entered, click **Edit**, make your changes and **Submit** your changes.

| antiship Avea        | nds         |                           |         |          |                |                    | the th            |            |                      |      |          | Lon              |
|----------------------|-------------|---------------------------|---------|----------|----------------|--------------------|-------------------|------------|----------------------|------|----------|------------------|
| 2010-2               | 011. Acc    | counting MSA              |         |          |                | [                  | Commer<br>Details | nts        |                      |      |          | Edit             |
| Aut Status           | Authors     | Supporting Program        | Anthyse | Jab Code | Standard Hours | Non Standard Hours | fictar begoind    | TODA BURGO |                      | Car  | ~        | Croate Agreement |
|                      | Fall 2010   | Accounting MSA Prof track | GTA     | 9184     | 20             |                    | \$3,300.00        | \$2,309.84 | Constents<br>Details | Edit | Renew    |                  |
| Accepted             |             |                           |         |          |                |                    |                   | 12.200.04  | Comments             |      | Barren   |                  |
| Accepted<br>Accepted | 8pring 2011 | Accounting MSA Profit ack | GTA     | 9184     | 20             |                    | 60.000.90         | 00.000.04  | Details.             | CON  | COLUMN T | -                |

It's important to note that GTA Waiver and Tuition Payment changes entered in Awards update automatically in your **Budget**. Therefore, ensure that your GTA Waiver and Tuition Payment information is correct and up-to-date.

Once you have entered and reviewed your Awards data, you may create an agreement by selecting the assistantship terms and clicking the Create Agreement button.

# Agreements

After you have created and saved an assistantship agreement, the Agreements page is where you may view and make changes to it and manage the agreement approval.

| ome Str             | ident Profile  | Awards | Agreement             | Assistantship Offers   | Fellowship Offers | Reports                         | Downloads                           | Budget |  |  |
|---------------------|----------------|--------|-----------------------|------------------------|-------------------|---------------------------------|-------------------------------------|--------|--|--|
| are now in A        | greements: Ho  | me Tem | plates Repo           | ts Update Payments and | Credit Hours      |                                 |                                     |        |  |  |
| ne: Agreem          | ents           |        |                       |                        |                   |                                 |                                     |        |  |  |
| sistant             | ship Aaree     | ements |                       |                        |                   |                                 |                                     |        |  |  |
|                     |                |        |                       |                        |                   |                                 |                                     | 5204   |  |  |
| arch Agreeme        | ents           |        |                       |                        |                   |                                 |                                     |        |  |  |
|                     |                |        |                       |                        |                   | * Total Numb                    | er of Agreements                    | 3      |  |  |
| EMPLID:             |                |        |                       |                        |                   | rounnender of Agreements 5      |                                     |        |  |  |
| FirstName:          |                |        | Hiring                | Select One             |                   | Graduate     Graduate           | Teaching Assistant:<br>Assistant: 2 | 13     |  |  |
| LastName:           |                |        | Department:           |                        |                   |                                 |                                     |        |  |  |
| Financial           | 2010-2011      |        | Program:              | Select One             |                   |                                 |                                     |        |  |  |
| 1001                | GA: (9186)     |        | Enrolled              |                        |                   |                                 |                                     |        |  |  |
|                     | GRA Asst: (91) | 82)    | Enrolled              |                        |                   | <ul> <li>ePAF IDs As</li> </ul> | isigned 1                           |        |  |  |
| Job Code:           | GRA Associ (S  | 181)   | Program:              |                        |                   | Number of                       | GS Approved 0                       |        |  |  |
|                     | GTA Assoc (9   | 183)   | Subplan:              |                        |                   |                                 |                                     |        |  |  |
|                     | GTA Grader: (  | 9187)  | Agreement             |                        |                   |                                 |                                     |        |  |  |
| Status:             |                |        | ID:                   |                        |                   |                                 |                                     |        |  |  |
| ePAF No:            |                |        | Date:                 |                        |                   |                                 |                                     |        |  |  |
| Include<br>Deleted: |                |        | Start date<br>(from): |                        |                   |                                 |                                     |        |  |  |
|                     |                |        | End date              |                        |                   |                                 |                                     |        |  |  |

In the Search Agreements box, you can enter search criteria to view an assistantship agreement for an individual student or for a group of students. As search criteria are entered, the total number of agreements, ePAF IDs Assigned, and number of GS Approved agreements for that criteria appear on the right. This information helps you keep track of your assistantship processing.

Search Results for the criteria selected appear as a table on the bottom of the page and may be exported to an Excel spreadsheet.

| Search Agreements Show / Hide |                          |              |                 |                |               |                        |                  |               |                                 | v / Hide                    |                                              |                            |                            |                       |                       |                 |                      |                |  |
|-------------------------------|--------------------------|--------------|-----------------|----------------|---------------|------------------------|------------------|---------------|---------------------------------|-----------------------------|----------------------------------------------|----------------------------|----------------------------|-----------------------|-----------------------|-----------------|----------------------|----------------|--|
| Se                            | arch Res                 | sults:       | 4               |                |               |                        |                  |               |                                 |                             |                                              |                            |                            |                       |                       |                 |                      |                |  |
| 0.0                           | 3                        |              | 0               | 🗊 🗊 Sh         | iowing '      | 1 - 4 out              | of 4             |               |                                 |                             |                                              |                            |                            | 100                   | h v                   |                 |                      |                |  |
| Excel spreadsheet             |                          |              |                 |                |               |                        |                  |               |                                 |                             |                                              |                            |                            |                       |                       |                 |                      |                |  |
|                               | Stud                     | lent Info [· | -]              |                |               |                        |                  |               |                                 |                             | Assis                                        | tantship lı                | nfo [-]                    |                       |                       |                 |                      |                |  |
|                               |                          |              |                 |                |               |                        |                  |               |                                 |                             |                                              |                            |                            |                       |                       |                 |                      |                |  |
| \$ ID                         | ‡ Timestamp              | ‡ Emplid     | ‡ First<br>Name | ‡ Last<br>Name | ‡ Job<br>Code | Hours     per     Week | \$ Start<br>Date | ‡ End<br>Date | ‡ Funding<br>Program            | <pre>‡ Financial Year</pre> | \$ Actions                                   | ‡ Status                   | ‡ Enrolled<br>College      | ‡ Enrolled<br>Program | ‡ Enrolled<br>Subplan | ¢ ePAF<br>No    | ‡ Paymer<br>Fa Sp St | uts to SA<br>U |  |
| [-]                           | [-]                      | [-]          | [-]             | [-]            | [-]           | [-]                    | [-]              | [-]           | [-]                             | [-]                         | [-]                                          | [-]                        | [-]                        | [-]                   | [-]                   | [-]             |                      | [-]            |  |
| 532<br>(2)<br>History         | 04/02/2012<br>04:26:06PM |              | Graduate        | Student        | GTA -<br>9184 | 20                     | 08/15/2010       | 05/05/2011    | Accounting<br>MSA Prof<br>track | 2010-2011                   | View<br>Stop<br>Workflow                     | Workflow<br>in<br>Progress | Business<br>Administration | Accounting<br>MSA     |                       | Hire:<br>123456 | Fa                   | Sp             |  |
| 530<br>(3)<br>History         | 03/28/2012<br>11:00:46AM |              | Graduate        | Student        | GTA -<br>9184 | 20                     | 08/15/2010       | 05/05/2011    | Accounting<br>MSA Prof<br>track | 2010-2011                   | View<br>Edit<br>Start<br>Workflow<br>GS Hold | Ready<br>for EPAF<br>(1)   | Business<br>Administration | Accounting<br>MSA     |                       | Hire:<br>123456 | Fa                   | Sp             |  |

Page 4 of 17 Creating an Assistantship Agreement (continued)

Information provided in the Search Results will be helpful to you as you review your agreement data:

- Each Assistantship Agreement is assigned an **ID** for tracking purposes in the system. It helps to distinguish one agreement from another.
- The Timestamp indicates the date and time a change was saved on the agreement.
- The Job Code displays the Assistantship Type abbreviation (e.g., GTA, GRA, or GA) and job code (e.g., 9181-9187).
- The Hours per Week displays the work hours (i.e., Standard Hours that will be entered on ePAF) for the assistantship agreement.
- The Funding Program is the program or department that is providing the assistantship.
- When tuition payments and optional fees have posted to Student Accounts, the term is highlighted in Payments to SA.

# Actions

After creating an agreement, you may initiate an Action. Actions include:

| This Action:   | Does This:                                                                                                    |
|----------------|----------------------------------------------------------------------------------------------------|
| View           | View the assistantship agreement that has been saved.                                                                        |
| Edit           | Edit agreement details. You may also view Approver and Student comments, History, and other agreements the student may have. |
| Delete         | Delete the agreement.                                                                                                    |
| Start Workflow | Begin the agreement approval workflow.                                                                                       |
| Stop Workflow  | Stop the agreement approval workflow.                                                                                        |

# Status

Once an action has been initiated, the agreement Status updates. The Status will help you determine where your agreement is in the Agreement Approval process. Agreement statuses include:

| This Status:                  | Means this:                                                                                                    |
|-------------------------------|----------------------------------------------------------------------------------------------------|
| Not Evaluated                 | Agreement details were created and saved, but the agreement has not been sent through the Agreement Approval workflow.                                                                                                    |
| Workflow in                   | Agreement is pending approval from DAL and Agreement approvers.                                                                                                    |
| Progress                      | Note: You cannot edit the agreement until the approval workflow completes or the workflow has been stopped.                                                                                                    |
| Ready for EPAF                | Agreement has been approved by all agreement approvers and it is now ready for the ePAF.                                                                                                    |
| Cancelled                     | Agreement details were cancelled. A cancelled agreement cannot be un-cancelled.                                                                                                    |
| GS Approved                   | Graduate Studies has approved the ePAF and agreement.                                                                                                    |
| GS Hold                       | Graduate Studies has placed the agreement on hold.                                                                                                    |
| Resubmitted<br>After Approval | Changes were submitted to the agreement after it was approved by Graduate Studies.                                                                                                    |
| Denied                        | The agreement was not approved by one of the agreement approvers or by Graduate Studies. You will need to edit the agreement and then send it back to your approvers by clicking <b>Start Workflow</b> in the Actions column on the Agreements homepage. |

#### Page 5 of 17 Creating an Assistantship Agreement (continued)

Here is how the Actions and Status columns change while your agreement is in the agreement workflow:

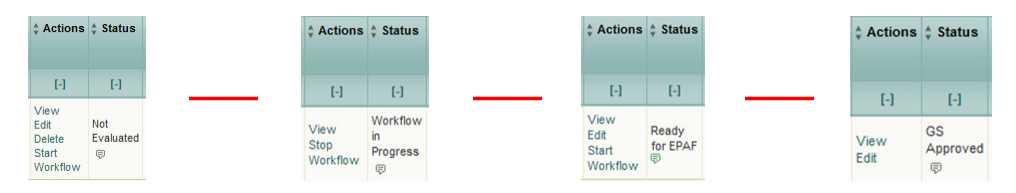

- 1. Agreement details have been entered and saved.
- 2. The Agreement Workflow has begun and it is pending approval from your agreement approvers.
- 3. Your agreement has been approved by your approvers and it is now ready for ePAF.
- 4. Graduate Studies has reviewed and approved your ePAF and agreement.

## View

Once your agreement is saved, you may view a draft or edit the information by clicking View in the Search Results box.

This is what a draft of the agreement looks like:

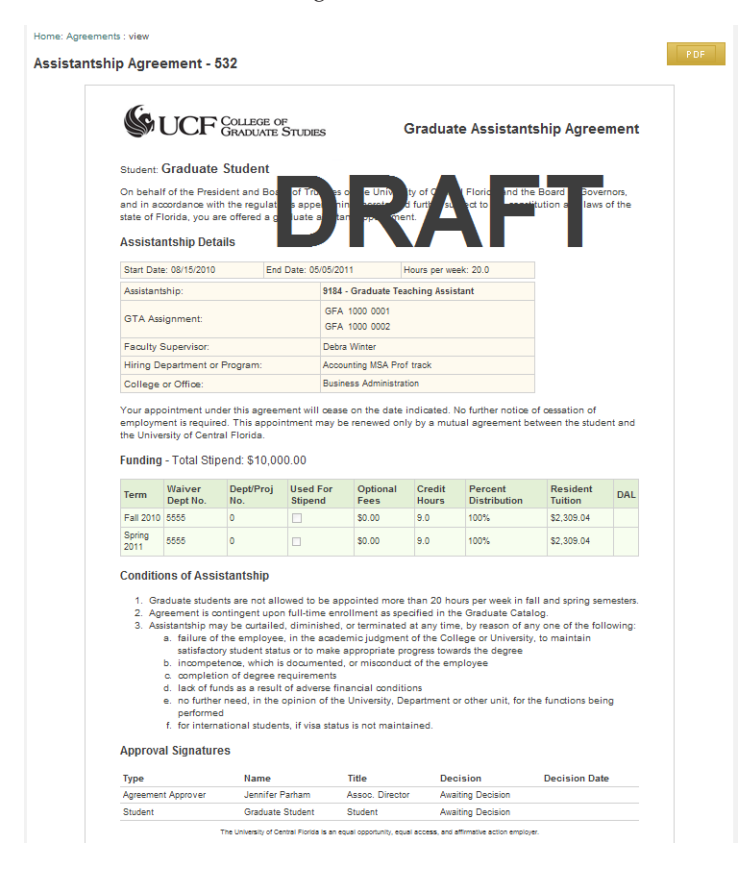

## Edit

You may edit the agreement before starting the agreement workflow. You may also edit the agreement after the agreement workflow has finished and after the agreement has been approved by Graduate Studies.

Note: You cannot edit the agreement while the approval workflow is in progress (Status = Workflow in Progress). You must stop the workflow.

In addition to editing the agreement, you may:

• Enter comments that are to the student and comments that are for your reference only and not visible to the student.

| Comments                                     | Show / Hide                                                         |
|----------------------------------------------|---------------------------------------------------------------------|
| Agreement Custom Message                     | Comments                                                            |
| This message will be visible to the student. | Your comments on the changes you made (NOT visible by the student). |
| *                                            | *                                                                   |
| -                                            | τ                                                                   |

• View the history of comments that you have entered in the User Comments section.

| User Comments    |      |          | Show / Hide         |
|------------------|------|----------|---------------------|
| Comments History |      |          |                     |
| Comments         | Date | Username |                     |
|                  |      |          | Cancel Save changes |

• View the agreement Versions/Workflow history and Workflow Status.

| list | ory       |            |                |                      |                |                    |                    |          |                          |        |
|------|-----------|------------|----------------|----------------------|----------------|--------------------|--------------------|----------|--------------------------|--------|
| /ers | ions / We | orkflow    |                |                      |                |                    |                    |          |                          | Show / |
| han  | ge Logs   |            |                |                      | Workflow Statu | 5                  |                    |          |                          |        |
|      | Ver. #    | Date       | Username       | Status               | Туре           | Name               | Title              | Decision | Decision Date            | Comm   |
|      | 5         | 04/03/2012 | Lavonda Walker | GS Approved          | Agreement      | Jennifer<br>Parham | Assoc.<br>Director | Approved | 03/28/2012<br>11:00:05AM |        |
|      | 4         | 04/03/2012 | Lavonda Walker | GS Approved          |                | Graduate           |                    |          | 03/28/2012               |        |
|      | 3         | 03/28/2012 | Student        | Ready for EPAF       | Student        | Student            | Student            | Approved | 11:00:46AM               |        |
|      | 2         | 03/28/2012 | Lavonda Walker | Workflow in Progress | Show/Hide A    | I Workflow Hi      | story              |          |                          |        |
|      | 1         | 03/28/2012 | Lavonda Walker | Not Evaluated        |                |                    |                    |          |                          |        |
| ом   | PARE      |            |                |                      |                |                    |                    |          |                          |        |

# Page 7 of 17 Creating an Assistantship Agreement (continued)

• Compare and review agreement versions. To do so, select the checkboxes in the Versions/Workflow section and click Compare.

| Versions / Wo | rkflow     |                |                                                                                                    |                                       |                         |                    |                 |
|---------------|------------|----------------|----------------------------------------------------------------------------------------------------|---------------------------------------|-------------------------|--------------------|-----------------|
|               |            |                |                                                                                                    |                                       |                         |                    |                 |
| Change Logs   | Carlos     | Ibertama       | Cata                                                                                                    |                                       |                         |                    |                 |
| 1 5           | 04/03/2012 | Lavonda Walker | GS Approved                                                                                                    |                                       |                         |                    |                 |
| P1 4          | 04/03/2012 | Lavonda Walker | GS Approved                                                                                                    |                                       |                         |                    |                 |
|               | 00000000   | Chudaed        | Baads for EBIE                                                                                                    |                                       |                         |                    |                 |
|               | 00/20/2012 | Subjern        | Heady for EPAP                                                                                                    |                                       |                         |                    |                 |
|               | 03/28/2012 | Lavonda waiker | wondow in Progress                                                                                                    |                                       |                         |                    |                 |
| 2 1           | 03/28/2012 | Lavonda Walker | Not Evaluated                                                                                                    | · · · · · · · · · · · · · · · · · · · |                         |                    |                 |
|               |            | Versi          | me : GFA<br>ions 5 and 1                                                                                                    | There are d                           | lifferences in the      | versions           |                 |
|               |            |                |                                                                                                    | A                                     | pprovers are different. |                    |                 |
|               |            | Studer         | nt Info                                                                                                    |                                       |                         |                    |                 |
|               |            |                |                                                                                                    | Version 5                             |                         | Version 1          |                 |
|               |            | EMPLIC         | D                                                                                                    | 1748254                               |                         | 1748254            |                 |
|               |            | Student        | t Name                                                                                                    | Graduate Student                      |                         | Graduate Student   |                 |
|               |            | Useman         | me                                                                                                    | Iwalker                               |                         | Iwalker            |                 |
|               |            | Status         |                                                                                                    | GS Approved                           |                         | Not Evaluated      |                 |
|               |            | Categor        | a de la companya de la company | Graduate Teaching Assistant           |                         | Graduate Teaching  | Assistant       |
|               |            | Agreen         | sent Date                                                                                                    | 04/03/2012 03:27:32 PM                |                         | 03/28/2012 10:55:3 | 39 AM           |
|               |            | Start Da       | afe                                                                                                    | 08/15/2010                            |                         | 08/15/2010         |                 |
|               |            | End Da         | te .                                                                                                    | 05/10/2011                            |                         | 05/05/2011         |                 |
|               |            | College        |                                                                                                    | Business Administration               |                         | Business Administ  | tration         |
|               |            | Hiring P       | Program                                                                                                    | Accounting MSA Prof track             |                         | Accounting MSA Pr  | of track        |
|               |            | Standar        | rd Hours                                                                                                    | 20.00 Hrs                             |                         | 20.00 Hrs          |                 |
|               |            | Total S        | löpend                                                                                                    | \$10,000.00                           |                         | \$10,000.00        |                 |
|               |            | Appro          | wers                                                                                                    |                                       |                         |                    |                 |
|               |            | Approve        | er                                                                                                    | Jennifer Parham                       | Approver                |                    | Jennifer Parham |
|               |            | Decision       | n date                                                                                                    | 03/28/2012                            | Decision date           |                    |                 |
|               |            | Comme          | ent                                                                                                    |                                       | Vormeit                 |                    |                 |
|               |            |                |                                                                                                    |                                       |                         |                    |                 |

• View a history of agreements created for your student.

| Agre | Agreements for Student Show / Hide |                                |                   |                                       |       |            |            |              |                |                   |  |  |  |
|------|------------------------------------|--------------------------------|-------------------|---------------------------------------|-------|------------|------------|--------------|----------------|-------------------|--|--|--|
| ID   | Financial<br>Year                  | Hiring Department              | Status            | Assistantship Category                | Hours | Start Date | End Date   | ePAF<br>Form | ePAF<br>Number | Last User         |  |  |  |
| 526  | 2010-2011                          | Electrical Engineering<br>MSEE | Ready for<br>EPAF | Graduate Assistant (9186)             | 20.0  | 08/20/2010 | 12/10/2010 |              |                | Student           |  |  |  |
| 527  | 2010-2011                          | Electrical Engineering<br>MSEE | Not Evaluated     | Graduate Assistant (9186)             | 20.0  | 01/10/2011 | 05/05/2011 |              |                | Kari Stiles       |  |  |  |
| 530  | 2010-2011                          | Accounting MSA Prof track      | GS Approved       | Graduate Teaching Assistant<br>(9184) | 20.0  | 08/15/2010 | 05/10/2011 | Hire         | 123456         | Lavonda<br>Walker |  |  |  |
| 532  | 2010-2011                          | Accounting MSA Prof track      | Not Evaluated     | Graduate Teaching Assistant<br>(9184) | 20.0  | 08/15/2010 | 05/05/2011 | Hire         | 123456         | Lavonda<br>Walker |  |  |  |

# **Agreement Approval**

Assistantship agreements are approved in the Assistantship Agreements Approval website. Both DAL and agreement approvers, as well as the student, receive an e-mail notification when the agreement is ready for their review and decision. DAL and agreement approvers log into the Agreement Approval website using their official UCF Business E-mail address and password. Student login using his/her UCF Knights E-mail address and password. First-time login requires the UCF E-mail address and the month and date of birth; after logging in, they create a password, which does not expire.

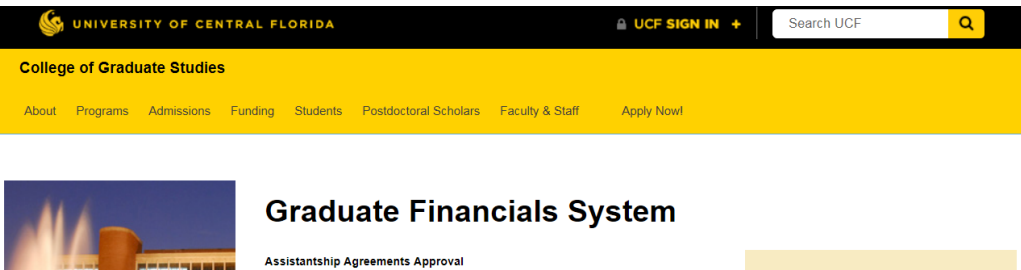

|                          |                                                             | I am a(n): • New U              | ser 🔿 Existing User |
|--------------------------|-------------------------------------------------------------|---------------------------------|---------------------|
| This is a UCF College of | Graduate Studies website used by hiring department and prog | gram UCF Email:                 |                     |
| sign them.               |                                                             | Birthdate:<br>Ex: May 12 = 0512 |                     |
|                          |                                                             | Sign Up                         |                     |
|                          |                                                             |                                 |                     |

When logged into the Agreements Approval website, DAL and Agreement Approvers can:

- View all assistantship agreements pending approval.
- View Approval History.
- Enter and view DAL and Agreement Approver comments. **Note:** The agreement originator may view comments by viewing the agreement in the Graduate Financials System > Agreements > Search for the student > click Edit > scroll down to the Approval Workflow section.
- View the PDF version of the agreement.
- Approve or Decline the agreement.

If the Agreement Approver and DAL is the same person, they will only approve the agreement once.

The student cannot view approval history or DAL/Agreement Approver comments. The student can view all assistantship agreements awaiting a decision and accompanying PDF agreements, enter a comment for review by the agreement originator, and Accept or Decline the agreement.

# Sample Agreement

This is what your agreement will look like as you enter the details:

| Student Informa                                                                                                    | tion (P                                                                                                    | eople Soft)                                                                                                    |                                                                                                    |                      |                                                                                                    |                                                                                       |                                                                                                    |                                                                                           |                                                                 |                                                                          | e saring                       | 344       | Show /                                                                                                    |
|----------------------------------------------------------------------------------------------------|----------------------------------------------------------------------------------------------------|----------------------------------------------------------------------------------------------------|----------------------------------------------------------------------------------------------------|----------------------|----------------------------------------------------------------------------------------------------|---------------------------------------------------------------------------------------|----------------------------------------------------------------------------------------------------|-------------------------------------------------------------------------------------------|-----------------------------------------------------------------|--------------------------------------------------------------------------|--------------------------------|-----------|----------------------------------------------------------------------------------------------------|
| mpliD                                                                                                    | NID                                                                                                    | N                                                                                                    | eme                                                                                                    |                      |                                                                                                    | Gender                                                                                | Residency                                                                                                    |                                                                                           | E-mail                                                          |                                                                          |                                | Intern    | ational                                                                                                    |
|                                                                                                    |                                                                                                    | C                                                                                                    | radu                                                                                                    | ate Stu              | dent                                                                                                    | Female                                                                                | FL-Reside                                                                                                    | ent t                                                                                     | esting@ho                                                       | tmail.com                                                                |                                | No        |                                                                                                    |
| rogram                                                                                                    |                                                                                                    |                                                                                                    |                                                                                                    |                      | Subplan                                                                                                    | Ao                                                                                    | ademic Level                                                                                                    |                                                                                           |                                                                 | Adm                                                                      | it Term                        |           |                                                                                                    |
| ccounting MSA                                                                                                    |                                                                                                    |                                                                                                    |                                                                                                    |                      |                                                                                                    | MA                                                                                    | STR                                                                                                    |                                                                                           |                                                                 | Fall                                                                     | 2010                           |           |                                                                                                    |
| nrollment Status                                                                                                    |                                                                                                    |                                                                                                    |                                                                                                    |                      | Enrolled Hours                                                                                                    | Thes                                                                                  | is Hours                                                                                                    | Disserta                                                                                  | tion Hours                                                      |                                                                          | U                              | GRD Hours |                                                                                                    |
| ot Enrolled Full                                                                                                    | Time                                                                                                    |                                                                                                    |                                                                                                    | 3                    | 3.0                                                                                                    | 0.0                                                                                   |                                                                                                    | 0.0                                                                                       |                                                                 |                                                                          | 0                              | 0         |                                                                                                    |
| ighest GTA Eligib                                                                                                    | oility                                                                                                    |                                                                                                    | ighest Si                                                                                                    | PEAK Test S          | Boore                                                                                                    | Pending GTA                                                                           | Performance Asses                                                                                                    | isments                                                                                   |                                                                 | Fellow                                                                   | ship Name                      | for 2011  |                                                                                                    |
|                                                                                                    |                                                                                                    |                                                                                                    |                                                                                                    |                      |                                                                                                    |                                                                                       |                                                                                                    |                                                                                           |                                                                 | -                                                                        |                                |           |                                                                                                    |
| ssistantship De                                                                                                    | etails                                                                                                    |                                                                                                    |                                                                                                    |                      |                                                                                                    |                                                                                       |                                                                                                    |                                                                                           |                                                                 |                                                                          |                                |           | Show /                                                                                                    |
| ssistantship Categ                                                                                                    | ory                                                                                                    |                                                                                                    |                                                                                                    |                      |                                                                                                    | 1                                                                                     | Hours Per Week                                                                                                    |                                                                                           |                                                                 | Start Date                                                               | 6                              | End Da    | te                                                                                                    |
| Braduate Teachin                                                                                                    | g Assis                                                                                                    | tant: (9184)                                                                                                   |                                                                                                    |                      |                                                                                                    |                                                                                       | 20.00                                                                                                    |                                                                                           |                                                                 | 8/15/2010                                                                | )                              | 5/5/20    | 11                                                                                                    |
| lining Department                                                                                                    | Program                                                                                                    | •                                                                                                    |                                                                                                    |                      |                                                                                                    |                                                                                       | College                                                                                                    |                                                                                           |                                                                 | ePAF Typ                                                                 | e                              | ePAF N    | lumber                                                                                                    |
| Accounting MSA I                                                                                                    | Prof tra                                                                                                    | ck 💌                                                                                                    | Details                                                                                                    | E:                   |                                                                                                    |                                                                                       | Business Admini                                                                                                    | stration                                                                                  |                                                                 | Hire                                                                     |                                | 12345     | 6                                                                                                    |
| TA Assigment                                                                                                    |                                                                                                    |                                                                                                    |                                                                                                    |                      | Faculty Supe                                                                                                    | rvisor(s)                                                                             |                                                                                                    |                                                                                           | Agreemen                                                        | t Approver(s)                                                            |                                |           |                                                                                                    |
| Course Prefix                                                                                                    | Num                                                                                                    | ber Sec                                                                                                    | tion                                                                                                    |                      | EmpliD                                                                                                    | Name                                                                                  |                                                                                                    | 1                                                                                         | Empl                                                            | D Name                                                                   |                                | Title     |                                                                                                    |
|                                                                                                    |                                                                                                    |                                                                                                    |                                                                                                    | ADD                  |                                                                                                    |                                                                                       |                                                                                                    | ADD                                                                                       |                                                                 |                                                                          |                                |           | AD                                                                                                    |
| ¢ GFA                                                                                                    | 123                                                                                                    | 4 00                                                                                                    | 01                                                                                                    | 0                    | :                                                                                                    | Debra                                                                                 | Winter                                                                                                    | 0                                                                                         | :                                                               | Jennife                                                                  | r                              | Assoc.    | 0                                                                                                    |
|                                                                                                    |                                                                                                    |                                                                                                    |                                                                                                    |                      |                                                                                                    |                                                                                       |                                                                                                    |                                                                                           |                                                                 | Parhar                                                                   | n                              | Director  | -                                                                                                    |
| GFA                                                                                                    | 123-<br>been<br>lock is                                                                                         | 4 00                                                                                                    | 02<br>ause th                                                                                                    | Cone Lockor<br>row.  | utDate for that 1                                                                                                    | Term has passe                                                                        | ed. You must i                                                                                                    | unlock the re                                                                             | ow or cha                                                       | nge the ter                                                              | m to be                        | able to n | nodify.<br>Show/                                                                                                    |
| GFA<br>= Row has<br>licking the un<br>stipend and Tuit                                                                                                    | 123-<br>been<br>lock is                                                                                         | 4 00<br>locked beca                                                                                            | 02<br>ause th                                                                                                    | Cone Lockor<br>row.  | utDate for that                                                                                                    | Term has passe                                                                        | ed. You must i                                                                                                    | unlock the r                                                                              | ow or cha                                                       | nge the ter                                                              | m to be                        | able to n | nodify.<br>Show/                                                                                                    |
| E GFA<br>= Row has<br>licking the un<br>stipend and Tuil<br>fotal Stipend<br>Term                                                                                                    | 123-<br>been<br>lock is                                                                                         | 4 00<br>locked bec-<br>con will unlo                                                                           | 02<br>ause th<br>ck the                                                                                                 | Cone Lockor<br>row.  | s 10000.00<br>Use for Stipend                                                                                                    | Term has passe<br>Optional Fees                                                       | ed. You must i                                                                                                    | Percent Distrik                                                                           | ow or cha                                                       | nge the ter                                                              | m to be<br>DAL Emp             | able to n | nodify.<br>Show/                                                                                                    |
| GFA     GFA     GFA     GFA     Gov has     Icking the un     Stipend and Tuil     Term     Term     Fal 2010                                                                                                    | 123-<br>been<br>lock is<br>tion                                                                                 | 4 00<br>locked beccon will unlo                                                                                | 02<br>ause th<br>ck the                                                                                                 | Cone Lockor<br>row.  | s 10000.00<br>Use for Stipend                                                                                                    | Coptional Fees                                                                        | Credit Hours                                                                                                    | Percent District<br>100 • %                                                               | ow or cha                                                       | ident Tuition<br>309.04                                                  | DAL Emp                        | able to n | show/                                                                                                    |
| GFA     GFA     GFA     GFA     Grad and Tuil     Gotal Stipend     Term     Fal 2010     Soring 2011                                                                                                    | 123-<br>been<br>lock is<br>tion                                                                                 | 4 04<br>locked bec-<br>con will unlo<br>Waiver Dept. 1<br>5555<br>5555                                         | 02<br>ause th<br>ck the<br>0<br>0                                                                                       | C he Lockor<br>row.  | s 10000.00<br>Use for Stipend<br>No w                                                                                                    | Certional Fees                                                                        | Credit Hours                                                                                                    | Percent District<br>100 - %                                                               | ow or cha<br>oution Res<br>\$2<br>\$2                           | nge the ter<br>ident Tultion<br>309.04<br>309.04                         | DAL Emp                        | able to n | nodify.<br>Show/                                                                                                    |
| Cost GFA<br>= Row has<br>licking the un<br>stipend and Tuit<br>total Stipend<br>Term<br>\$ Fall 2010<br>\$ Spring 2011<br>DD                                                                                                    | 123-<br>been<br>lock k<br>tion                                                                                  | 4 00<br>locked beccon will unlo<br>Waiver Dept. 1<br>5555<br>5555                                              | ID2<br>ID2<br>ID2<br>ID2<br>ID2<br>ID2<br>ID2<br>ID2<br>ID2<br>ID2                                                      | Conte Lockor<br>row. | s 10000.00<br>Use for Stipend<br>No w                                                                                                    | Optional Fees<br>5 0.00<br>5 0.00                                                     | Credit Hours<br>9.0 • Hrs<br>9.0 • Hrs                                                                                          | Percent District<br>100 • %                                                               | ow or cha<br>sution Res<br>\$2,<br>\$2,                         | nge the ter<br>ident Tuition<br>309.04<br>309.04                         | DAL Emp                        | able to n | show/                                                                                                    |
| E GFA<br>= Row has<br>stipend and Tuil<br>total Steend<br>Term<br>= Fal 2010<br>= Spring 2011<br>ADD<br>authorize the<br>dicated on the                                                                                                    | 123-<br>been<br>lock in<br>tion                                                                                 | 4 01<br>locked bec.<br>con will unio<br>Waiver Dept. 1<br>5555<br>5555<br>e of Student<br>istantship a         | ause the                                                                                                    | C he Lockor<br>row.  | topological and a second second  | Coptional Fees<br>\$ 0.00<br>\$ 0.00<br>ment/Project pa<br>are available a            | Credit Hours                                                                                                    | Percent Distri<br>100 • %<br>100 • %<br>he Departme<br>ted to pay to                      | ow or cha<br>oution Rei<br>\$2,<br>\$2,<br>int/Projectition and | ident Tuition<br>309.04<br>309.04<br>t specified<br>fees.                | DAL Emp<br>DAL Emp             | able to n | show/                                                                                                    |
| E GFA<br>= Row has<br>licking the un<br>stipend and Tuil<br>Term<br>Term<br>Term<br>Term<br>Spring 2011<br>Spring 2011<br>LOD<br>authorize the<br>liddicated on th<br>Comments                                                                                                    | 123-<br>been<br>lock it<br>tion                                                                                 | 4 01<br>locked bec-<br>con will unlo<br>Walver Dept. 1<br>5555<br>5555<br>e of Student<br>istantship a         | 02<br>buse the<br>ck the<br>0<br>0<br>0<br>Accou<br>greem                                                               | C he Lockor<br>row.  | topological and a second second  | Coptional Fees<br>\$ 0.00<br>\$ 0.00<br>\$ 0.00<br>ment/Project pa<br>are available a | Credit Houn<br>9 • Hrs<br>9 • Hrs<br>9 • Hrs                                                                                    | Percent District<br>100 - %<br>100 - %<br>be Departmeted to pay to                        | ow or cha<br>sution Res<br>\$2,<br>stillion and                 | ident Tuition<br>309.04<br>309.04<br>t specified<br>fees.                | DAL Emp                        | able to n | nodify.<br>Show/<br>ident<br>Show/                                                                                                    |
| GFA     GFA     G | 1234<br>been<br>Nock k<br>tion                                                                                  | 4 00<br>locked beccon will unlo<br>Walver Dept 1<br>5555<br>5555<br>e of Student<br>istantship a               | 02<br>buse the<br>io. Dep<br>0<br>0<br>0<br>Accour                                                                      | poProj No.           | topological and the second second secon | Coptional Fees<br>\$ 0.00<br>\$ 0.00<br>ment/Project pa<br>are available a            | Centi House<br>0 • Hrs<br>0 • Hrs<br>0 • Hrs<br>0 • Hrs<br>comment from the                                                     | Percent Distri<br>100 - %<br>100 - %<br>he Departme                                       | w or cha                                                        | nge the ter<br>ident Tuition<br>309.04<br>309.04<br>t specified<br>fees. | DAL Emp                        | able to n | show/                                                                                                    |
| E GFA<br>= Row has<br>licking the un<br>Stipend and Tuil<br>Total Stipend<br>Term<br>Fal 2010<br>- Sorrig<br>authorize the<br>dicated on th<br>Comments<br>Agreement Custon<br>Researcher a Stage will                                                                                                    | 1234<br>been<br>llock k<br>tion<br>Office<br>lls ass<br>be visib                                                | 4 01 locked bec. con will unlo Waiver Dept. 5555 5555 c of Student istantship a age te to the student          | 02<br>ause the<br>ck the<br>0<br>0<br>0<br>Accou<br>greem                                                               | e Lockor<br>row.     | Use for that T                                                                                                    | Optional Fees<br>\$ 0.00<br>\$ 0.00<br>\$ 0.00<br>ment/Project pa<br>are available a  | Crest Hous<br>90 • Hrs<br>90 • Hrs<br>syment from th<br>and may be us<br>Comments<br>Your comments                              | Percent District<br>100 - %<br>100 - %<br>are Department<br>sed to pay to<br>prove danges | sution Res<br>\$2,<br>\$2,<br>sution and<br>cu made (N          | nge the ter<br>ident Tuition<br>309.04<br>309.04<br>t specified<br>fees. | DAL Emp<br>DAL Emp<br>above fo | able to n | nodify.<br>Show/<br>ident                                                                                                    |
| GFA     GFA     GFA     Stipend and Tuil     Total Stipend     Team     Team     Team     Team     Team     Spring 2011     Goo     authorize the     dicated on th     Comments     Agreement Custor     Thin masage will     Remember to     classes beg                                                                                                    | 123-<br>been<br>lock is<br>tion<br>office<br>is ass<br>office<br>office<br>office<br>office<br>office<br>office | 4 01 locked bec. con will unlo Waiver Dept. 5555 5555 c of Student istantship a age le to the studen t with yo | 02<br>ause the<br>ck the<br>0<br>0<br>0<br>0<br>0<br>0<br>0<br>0<br>0<br>0<br>0<br>0<br>0<br>0<br>0<br>0<br>0<br>0<br>0 | C ne Lockoorrow.     | Ubate for that T                                                                                                    | Coptional Fees<br>\$ 0.00<br>\$ 0.00<br>\$ 0.00<br>ment/Project pa<br>are available a | Credit Hous<br>0 0 w Hrs<br>0 0 w Hrs<br>0 0 w Hrs<br>tyment from th<br>and may be us<br>Comments<br>Your comments<br>Check GTA | Percent Distrit                                                                           | with Ref<br>\$2,<br>\$2,<br>nt/Projec<br>uition and<br>eligibi  | nge the ter<br>adent Tuition<br>309.04<br>309.04<br>t specified<br>fees. | DAL Emp                        | able to n | show / show / sh |

Page 10 of 17 Creating an Assistantship Agreement (continued)

This is what your agreement will look like after receiving approval:

| nip Ag                                                                                                    | reement                                                                                                    | 1 - 530                                                                                                    |                                                                                                    |                                                                                                    |                                                                                                    |                                                                                                    |                                                                                                    |                                   |
|----------------------------------------------------------------------------------------------------|----------------------------------------------------------------------------------------------------|----------------------------------------------------------------------------------------------------|----------------------------------------------------------------------------------------------------|----------------------------------------------------------------------------------------------------|----------------------------------------------------------------------------------------------------|----------------------------------------------------------------------------------------------------|----------------------------------------------------------------------------------------------------|-----------------------------------|
| G                                                                                                    | UCF                                                                                                    | College of<br>Graduate                                                                                                    | STUDIES                                                                                                    | ; Gr                                                                                                    | aduate                                                                                                    | Assistant                                                                                                    | ship Agree                                                                                                    | mer                               |
| Student                                                                                                    | Graduate                                                                                                    | Student                                                                                                    |                                                                                                    |                                                                                                    |                                                                                                    |                                                                                                    |                                                                                                    |                                   |
| On beh<br>and in a<br>state of                                                                                             | alf of the Pres<br>accordance wi<br>Florida, you a                                                                                                    | sident and Boa<br>th the regulati<br>are offered a g                                                                                                    | ard of Trus<br>ons apper<br>graduate a                                                                                                    | stees of the Univertaining thereto a<br>assistant appointr                                                                                                    | ersity of Cen<br>nd further si<br>nent.                                                                                                    | tral Florida and<br>ubject to the cor                                                                                                    | the Board of Gov<br>stitution and laws                                                                                                    | ernors<br>s of the                |
| Assist                                                                                                    | antship Det                                                                                                    | tails                                                                                                    |                                                                                                    |                                                                                                    |                                                                                                    |                                                                                                    |                                                                                                    |                                   |
| Start Da                                                                                                    | te: 08/15/2010                                                                                                    | End                                                                                                    | 1 Date: 05/1                                                                                                    | 0/2011                                                                                                    | Hours per we                                                                                                    | ek: 20.0                                                                                                    |                                                                                                    |                                   |
| Assista                                                                                                    | antship:                                                                                                    |                                                                                                    |                                                                                                    | 9184 - Graduate T                                                                                                    | eaching Assi                                                                                                    | stant                                                                                                    |                                                                                                    |                                   |
| GTA A                                                                                                    | ssignment:                                                                                                    |                                                                                                    |                                                                                                    | GFA 1234 0001<br>GFA 1234 0002                                                                                                    |                                                                                                    |                                                                                                    |                                                                                                    |                                   |
| Facult                                                                                                    | y Supervisor.                                                                                                    |                                                                                                    |                                                                                                    | Debra Winter                                                                                                    |                                                                                                    |                                                                                                    |                                                                                                    |                                   |
| Hiring                                                                                                    | Department o                                                                                                    | r Program:                                                                                                    |                                                                                                    | Accounting MSA Pr                                                                                                    | of track                                                                                                    |                                                                                                    |                                                                                                    |                                   |
| Colleg                                                                                                    | e or Office:                                                                                                    |                                                                                                    |                                                                                                    | Business Adminis                                                                                                    | tration                                                                                                    |                                                                                                    |                                                                                                    |                                   |
| Your ap<br>employs<br>the Univ<br>Fundin                                                                                   | pointment un<br>ment is requir<br>versity of Cent<br>ng - Total Sti                                                                                                    | der this agree<br>ed. This appoi<br>tral Florida.<br>ipend: \$10,00                                                                                                    | ment will c<br>intment ma                                                                                                    | ease on the date<br>ay be renewed or                                                                                                    | e indicated. I<br>nly by a muti                                                                                                    | No further notice<br>ual agreement b                                                                                                    | e of cessation of<br>etween the stude                                                                                                    | ent and                           |
| Your ap<br>employe<br>the Univ<br>Fundin<br>Term                                                                           | pointment un<br>ment is requir<br>versity of Cent<br>ng - Total Sti<br>Waiver<br>Dept No.                                                                                                    | der this agree<br>ed. This appoi<br>tral Florida.<br>ipend: \$10,00<br>Dept/Proj<br>No.                                                                                                    | ment will c<br>ntment ma<br>00.00<br>Used Fo<br>Stipenc                                                                                                    | or Optional Fees                                                                                                    | Credit<br>Hours                                                                                                    | Percent<br>Distribution                                                                                                    | Resident<br>Tuition                                                                                                    | DA                                |
| Your ap<br>employi<br>the Univ<br>Fundin<br>Term<br>Fall<br>2010                                                           | pointment un<br>ment is requir<br>versity of Cent<br>ng - Total Sti<br>Waiver<br>Dept No.<br>5555                                                                                                    | der this agree<br>ed. This appoi<br>tral Florida.<br>ipend: \$10,00<br>Dept/Proj<br>No.<br>0                                                                                                    | 00.00<br>Used Fr<br>Stipence                                                                                                    | or Optional Fees                                                                                                    | Credit<br>Hours<br>9.0                                                                                                    | Percent Distribution 100%                                                                                                    | Resident<br>Tuition<br>\$2,309.04                                                                                                    | DA                                |
| Your ap<br>employi<br>the Univ<br>Fundin<br>Fall<br>2010<br>Spring<br>2011                                                 | popointment un<br>ment is requiriversity of Ceni<br>ng - Total Sti<br>Waiver<br>Dept No.<br>5555<br>5555                                                                                                    | der this agree<br>ed. This appol<br>trai Florida.<br>ipend: \$10,00<br>No.<br>0<br>0                                                                                                    | Used Fr<br>Stipence                                                                                                    | or Optional<br>S 50.00                                                                                                    | Credit<br>Hours<br>9.0<br>9.0                                                                                                    | Percent Distribution 100%                                                                                                    | Resident<br>Tuition<br>\$2,309.04                                                                                                    | DA                                |
| Your ap<br>employ<br>the Univ<br>Fundin<br>Fall<br>2010<br>Spring<br>2011<br>Condit                                        | vointment un<br>ment is requiriversity of Ceni<br>mg - Total Sti<br>Waiver<br>Dept No.<br>5555<br>5555                                                                                                    | der this agree<br>ed. This appoil<br>tral Florida.<br>Ippend: \$10,00<br>No.<br>0<br>0<br>0<br>sistantship                                                                                                    | Used F.<br>Stipenc                                                                                                    | or Optional Fees<br>\$0.00<br>\$0.00                                                                                                    | Credit<br>Hours<br>9.0<br>9.0                                                                                                    | Percent       Distribution       100%                                                                                                    | e of cessation of<br>etween the stude<br>Resident<br>Tuition<br>\$2,309.04<br>\$2,309.04                                                                                                    | DAI                               |
| Your ac<br>employ<br>the Unia<br>Fundin<br>Term<br>Fall<br>2010<br>Spring<br>2011<br>Condit<br>1. G<br>2. A<br>3. A        | pointment un<br>ment is require<br>versity of Cening<br>- Total Sti<br>Dept No.<br>5555<br>5555<br>tions of Assa<br>Graduate stud<br>emesters.<br>Graduate stud<br>emesters.<br>Sistanti b.<br>10. Complet<br>d. lack of the.<br>no furth<br>performe                                                                   | der this agree<br>der This appoint<br>trai Florida.<br>ipend: \$10,00<br>volume<br>volume<br>vo | Used Fr<br>Stipenc<br>Used Fr<br>Stipenc<br>Iowed to t<br>Iowed to t<br>Iowed to t<br>Iowed to t<br>Iowed to t<br>Iowed to t<br>Iowed to t<br>Iowed to t                                                                                                    | or Optional     So.00     So.00 | Indicated. I indicated. I indicated. I indicated. I indicated. I indicated in the format of the collower of the collower of the collower of the end the collower of the end the collower of the collower of the end the collower of the end the collower of the end the collower of the end the collower of the end the collower of the end the collower of the end the collower of the end the collower of the end the c                  | Vo further notice<br>all agreement b<br>Percent<br>Distribution<br>100%<br>100%<br>100%<br>100%<br>curs per week late<br>e. by reason of<br>ege or Universit<br>fegree<br>uployee<br>or other unit, fo                                                                                                    | e of cessation of<br>etween the stude<br>Resident<br>Tuition<br>\$2,309.04<br>\$2,309.04<br>\$2,50<br>\$2,50<br>\$2,5 | DAI<br>DAI<br>Illowing<br>isfacto |
| Your as<br>employ<br>the Unan<br>Fundii<br>Term<br>Fall<br>2010<br>Spring<br>2011<br>Condi<br>1. C<br>5<br>2. A<br>3. A    | pointment un<br>ment is require<br>versity of Ceni<br>mg - Total Stil<br>Dept No.<br>5555<br>5555<br>tons of Ass<br>irraduate stud<br>emesters.<br>greement is c<br>ssistantship<br>a. failure of<br>student -<br>b. iccompete<br>c. compete<br>d. lack of fi<br>e. no furth<br>perform<br>f. for interr<br>val Signatu | der this agree<br>der This appeid<br>trai Florida.<br>ip End: \$10,00<br>Dept/Proj<br>No.<br>0<br>0<br>0<br>0<br>0<br>0<br>0<br>0<br>0<br>0<br>0<br>0<br>0                                                                                                    | Internet will contract of the second second  | or Detional     or So.00     So.00     So | Indicated. I indicated. I indicated. I indicated. I indicated. I indicated in the Hours     I solution of the end of the end of                  | Vo further notice<br>all agreement b<br>Percent<br>Distribution<br>100%<br>100%<br>100%<br>000%<br>00 | e of cessation of<br>etween the stude<br>Resident<br>Tuition<br>\$2,309.04<br>\$2,309.04<br>\$2,50<br>\$2,50<br>\$2,5 | DAI                               |
| Your as<br>employing the Unit<br>Fundin<br>Fall<br>2010<br>2011<br>Condi<br>1. C s<br>2. A<br>3. A<br>Appro<br>Type        | pointment un<br>ment is require<br>versity of Ceni<br>mg - Total Sti<br>Dept No.<br>5555<br>toms of Ass<br>sraduate stud<br>emesters.<br>greement is c<br>ssistantship<br>a. failure of<br>student b.<br>c. complet<br>d. lack of fi<br>e. no furth<br>perform<br>f. for interr                                         | der this agree<br>der This appeid<br>trai Florida.<br>ip End: \$10,00<br>betrive for a second<br>on the second for a second<br>on the second for a second for a second<br>on of degree r<br>unds as a resus<br>ter need, in the<br>ted<br>ational student<br>res<br>Name                                                                                                    | Iowed to to to the adverter of adverter of | or Detional     So.00     So.00 | Eindicated. I<br>involve a muti-<br>section of the section of the section<br>of the section of the section of the section of the section<br>of the section of the section of the sectio | Vo further notice<br>all agreement b<br>Percent<br>Distribution<br>100%<br>100%<br>100%<br>000%<br>0  | el cessation of<br>etween the stude<br>Resident<br>Tuition     S2,309.04     S2,309.04     S2,309.04     s2,309.04     science of the for<br>alog, any one of the for<br>y, to maintain sat     r the functions be     Decision Date                                                                                                    | Illowing isfacto                  |
| Your as the Unit<br>Fundin<br>Fundin<br>Fall<br>2010<br>2011<br>Condi<br>1. C S<br>2. A<br>3. A<br>Appro<br>Type<br>Agreem | pointment un<br>ment is require<br>versity of Ceni<br>mg - Total Sti<br>Dept No.<br>5555<br>5555<br>tons of Ass<br>raduate stud<br>emesters.<br>greement is c<br>sustant to<br>b. incompe<br>c. compete<br>d. lack of fi<br>e. no furth<br>perform<br>f. for interr<br>val Signatu                                      | der this agree<br>der This appeid<br>trai Florida.<br>ipend: \$10,00<br>voltation<br>ipend: \$10,00<br>o<br>o<br>o<br>o<br>o<br>o<br>o<br>o<br>o<br>o<br>o<br>o<br>o                                                                                                    | Internet will contract of the second second  | or of the date     ay be renewed or     or     | Indicated. I indicated. I indicated. I indicated. I indicated. I indicated. I indicated in the description of the end of the end of the en                  | Vo further notice<br>Index of the second second sec                                                                                                    | er cessation of<br>etween the stude<br>Resident<br>Tuition<br>S2.309.04<br>S2.309.04<br>S2.50<br>S2.50                                                                                                    | Illowing isfacto                  |

## **Step-by-step Instructions**

Let's walk through completing the Assistantship Agreement, step by step.

## **Enter Awards Details**

- 1. Log into the Graduate Financials System and click on the Awards tab.
- 2. Enter your student's EMPLID and click Submit.
- 3. Review the Student Information (from PeopleSoft) and Program Information section to be sure this is the correct student.
- 4. In the Program Information section, click the New Award button.
- 5. Under Select Offer Options, select the radio buttons associated with the assistantship and click Continue.

Page 11 of 17 Creating an Assistantship Agreement (continued)

Example: If you want to enter an Award for a 20 hours per week assistantship for fall and spring, select "Single 20 Hour Assistantship" in the Fall and Spring rows and select "None" in the Summer row.

| Select Offer Optic | ons:           |                              |                              |                              |  |  |  |  |  |  |  |  |  |  |
|--------------------|----------------|------------------------------|------------------------------|------------------------------|--|--|--|--|--|--|--|--|--|--|
| Asst Terms:        | Offer Options: |                              |                              |                              |  |  |  |  |  |  |  |  |  |  |
| Fall 2010          | None           | Single 20 Hour Assistantship | Single 10 Hour Assistantship | C Two 10 Hour Assistantships |  |  |  |  |  |  |  |  |  |  |
| Spring 2011        | O None         | Single 20 Hour Assistantship | Single 10 Hour Assistantship | Two 10 Hour Assistantships   |  |  |  |  |  |  |  |  |  |  |
| Summer 2011        | None           | Single 20 Hour Assistantship | Single 10 Hour Assistantship | C Two 10 Hour Assistantships |  |  |  |  |  |  |  |  |  |  |
| Â                  |                |                              |                              |                              |  |  |  |  |  |  |  |  |  |  |
|                    |                |                              |                              | Continue                     |  |  |  |  |  |  |  |  |  |  |

6. Under **New Award Package**, enter the details of the Award to be included in your agreement. Each assistantship term that you selected has its own tab.

| New Award Package                                                          |                          |                               |                            |                                                                                                    |               |  |  |  |  |  |  |  |
|----------------------------------------------------------------------------|--------------------------|-------------------------------|----------------------------|----------------------------------------------------------------------------------------------------|---------------|--|--|--|--|--|--|--|
| all 2010 - 20 Hrs Spring 2011 - 20 Hrs                                     |                          |                               |                            |                                                                                                    |               |  |  |  |  |  |  |  |
| andred Henry Van Standard Henry Arsistankhin Tuna lat Gada Sundina Rosanan |                          |                               |                            |                                                                                                    |               |  |  |  |  |  |  |  |
| Standard Hours                                                             | Non Standard Hours       | Assistantship Type            | Job Code                   | Funding Program                                                                                                    |               |  |  |  |  |  |  |  |
| 20 Hours                                                                   | 0.00                     | Graduate Teaching Assistant 💌 | 9184                       | Accounting MSA Prof track                                                                                                    | •             |  |  |  |  |  |  |  |
| Total Assistantship Stipend*                                               |                          |                               | Standard Resident Tuition  | Additional Tuition or Fees Amount                                                                                                    | Total Tuition |  |  |  |  |  |  |  |
|                                                                            | \$ 3,300.00              |                               | \$2,309.04                 | \$ 0.00                                                                                                    | \$2,309.04    |  |  |  |  |  |  |  |
| Comments                                                                   | Tuition Payment Level    | GTA Waiver                    | GTA Waiver Department      |                                                                                                    |               |  |  |  |  |  |  |  |
| ×                                                                          | - •                      | 1.0 •                         | 0                          | <ul> <li>5555 (Linked to Funding Program)</li> <li>9999 (Supplemental Assistantship)</li> <li>2044 (The student has a Fellowship Award)</li> </ul> |               |  |  |  |  |  |  |  |
| Faculty Supervisor                                                         | Assistantship Assignment | Stipend Funding Department    | Tuition Funding Department |                                                                                                    |               |  |  |  |  |  |  |  |
| Debra Winter                                                               |                          | • 11111111 -<br>Delete        | • 22222222 -<br>Delete     | Add                                                                                                    |               |  |  |  |  |  |  |  |
|                                                                            |                          | Submit                        |                            |                                                                                                    |               |  |  |  |  |  |  |  |

- Standard Hours selected on the Select Offers Options page appear here.
- Non-Standard Hours should be selected from the drop-down list if the student is not working 10 or 20 hours per week. This is the total hours per week for the appointment, and the Standard Hours that will be on the ePAF. It will replace the standard hours selected from Select Offers Options.
- Assistantship Type Select Graduate Assistant, Graduate Research Assistant, or Graduate Teaching Assistant.
- Job Code Optional field. Enter the job code for the Assistantship Type you selected. For example, if you selected Graduate Teaching Assistant from the Assistantship Type drop-down list, enter 9187 if the student will be a Graduate Teaching Grader, 9184 if the student will be a Graduate Teaching Assistant, or 9183 if the student will be a Graduate Teaching Associate. A complete list of assistantship job codes can be found online in the Graduate Guide: https://graduate.ucf.edu/graduate-guide/
- Funding Program Select the Funding Program from the drop-down list.
- Total Assistantship Stipend Enter the total assistantship stipend for the term in the box.
- **Tuition** The system automatically fills in the Standard Resident Tuition amount for 9 credit hours in the Fall and Spring and 6 credit hours in Summer. You may add an additional amount by entering a dollar amount in the **Additional Tuition or Fees Amount** box (Optional field).
- **Comment** –Optional field. Include additional comments that may be useful to you when processing the agreement or may help your program.

NOTE: It is important to understand the difference between a tuition payment and a tuition waiver.

A tuition payment is authorization to charge your department or project fund for the cost of the student's resident tuition or part of it, depending on the details of the student's assistantship and if there are other fund sources sharing the responsibility for paying the cost. This authorization must be done by someone who is on the Department Authorization List (DAL) to authorize charges against the department or project fund.

Page 12 of 17 Creating an Assistantship Agreement (continued)

GTA tuition waivers are allocated from the College of Graduate Studies to graduate programs for use in covering the tuition remission for GTAs. Each graduate program with a GTA tuition waiver allocation has a Waiver Department Number (4-digit number) that identifies its GTA tuition waiver budget. In order to assign a GTA tuition waiver to a student, you will need to fill in the Waiver Department Number on the student's Assistantship Agreement. GTA tuition waivers may be used as Full (1, for 20 hours per week assistantship) or Half (.5, for 10 hours per week assistantship).

Waiver department number 2044 should be used for university fellowship students.

Waiver department number 9999 should be used for student's receiving a supplemental assignment.

- Tuition Payment Level Select the Tuition Payment (.5 for a half tuition payment and 1.0 for a full tuition payment) level for the hours per week selected. Note: Graduate Assistants, Graduate Research Assistants, and Graduate Teaching Assistants beyond your GTA waiver allocation must have a tuition payment.
- GTA Waiver Select the GTA Waiver level (.5 for a half tuition payment and 1.0 for a full tuition payment) level for the hours per week selected. Note: Graduate Teaching Associated, Assistants, and Graders and university fellowship students may receive a GTA Waiver.
- **GTA Waiver Department** The GTA Waiver Department is linked to the Funding Program that is selected. If the student will be on a Supplemental Assistantship, select the **9999 (Supplemental Assistantship)** button. If the student will receive a university fellowship that includes support paid for by Graduate Studies, select the **2044 (The student has a Fellowship Award)** button.
- Faculty Supervisor Optional field. Enter the EMPLID of the faculty who will supervise the student. For GTAs, this is the same faculty member who will complete and submit a Graduate Teaching Performance Assessment.
- Assistantship Assignment Optional field. Enter comments about the assistantship assignment such as course number and prefix.
- Stipend Funding Department *Optional field.* Enter the eight (8) digit account number that will fund the assistantship stipend and click Add. Note: This account does not copy into the Agreement is only available to view in Awards.
- Tuition Funding Department Enter the eight (8) digit account number that will pay the tuition remission for the assistantship. Note: Up to four (4) account numbers will copy onto the Agreement.
- 7. Repeat step 6 for all award terms. Select the tab for the award term you want to complete.
- 8. When entry is complete, select **Submit**.

#### **Create an Agreement**

Dearron clowerip autoource on enange

9. Review the award details in the Assistantship Awards section. You may view individual details for each term by clicking **Details** under **View**. You may edit the details of the award by clicking **Edit**.

10. Once you have reviewed all of the Award details, click the assistantship terms to be included in the agreement and click **Create Agreement**.

| Asst Status | Asst Term   | Supporting Program        | Asst Type | Job Code | Standard Hours | Non Standard Hours | Total Stipend | Total Tuition | View                | Edit | Renew | Create Agreement |
|-------------|-------------|---------------------------|-----------|----------|----------------|--------------------|---------------|---------------|---------------------|------|-------|------------------|
| Accepted    | Fall 2010   | Accounting MSA Prof track | GTA       | 9184     | 20             | -                  | \$5,000.00    | \$2,309.04    | Comments<br>Details | Edit | Renew |                  |
| Accepted    | Spring 2011 | Accounting MSA Prof track | GTA       | 9184     | 20             | -                  | \$5,000.00    | \$2,309.04    | Comments<br>Details | Edit | Renew |                  |
|             |             |                           |           |          |                |                    |               |               |                     |      |       | Create Agreement |

#### Page 13 of 17 Creating an Assistantship Agreement (continued)

11. Review the Student Information (from PeopleSoft) to verify the students enrollment and GTA Eligibility, if applicable.

| Home: Agre    | eements : Edit        |                    |                |         |           |                     |           |                 |               |        |               |
|---------------|-----------------------|--------------------|----------------|---------|-----------|---------------------|-----------|-----------------|---------------|--------|---------------|
| Assista       | antship Agre          | ement - Ne         | W              |         |           | Templat<br>Apply    | es:<br>Ci | ear Exitw       | vithout savi  | ng     | Save changes  |
| Student Info  | ormation (PeopleSoft) |                    |                |         |           |                     |           |                 |               |        | Show / Hide   |
| EmpIID        | NID                   | Name               |                | Gend    | ler       | Residency           |           | E-mail          |               |        | International |
|               |                       | Graduate Stu       | udent          | Fem     | ale       | FL-Resident         |           | testing@hotmail | .com          |        | No            |
| Program       |                       |                    | Subplan        |         | Acaden    | nic Level           |           |                 | Admit Term    |        |               |
| Accounting    | MSA                   |                    |                |         | MASTR     | 2                   |           |                 | Fall 2010     |        |               |
| Enrollment St | tatus                 |                    | Enrolled Hours |         | Thesis Ho | ours                | Dissert   | ation Hours     |               | UGRE   | ) Hours       |
| Not Enrolled  | d Full Time           |                    | 3.0            |         | 0.0       |                     | 0.0       |                 |               | 0.0    |               |
| Highest GTA   | Eligibility           | Highest SPEAK Test | Score          | Pending | GTA Perfo | ormance Assessments |           |                 | Fellowship Na | me for | 2011          |
|               |                       |                    |                |         |           |                     |           |                 | -             |        |               |

12. In the Assistantship Details section, enter the agreement start/end dates.

13. In the **GTA Assignment** box, enter the **Course Prefix**, **Number**, and **Section** and click **Add**. Repeat this step for multiple GTA course sections. **Note:** Course Prefix and Number must be entered for GTAs.

14. Faculty Supervisor data copies from Awards. To add a faculty supervisor, enter the EMPLID and click Add.

15. Enter the **Agreement Approver** EMPLID, Title (optional) and click **Add**. **Note:** Agreement Approvers should be entered in the order you want them to approve the agreement. If you want the Faculty Supervisor to approve the agreement, enter the supervisor's EMPLID as an Agreement Approver.

| As   | sistantship De    | tails          |                              |     |                       |       |                 |           |    |           |                    |   |                    | Show / Hid |
|------|-------------------|----------------|------------------------------|-----|-----------------------|-------|-----------------|-----------|----|-----------|--------------------|---|--------------------|------------|
| Assi | istantship Catego | ory            |                              |     |                       |       | Hours Per Week  |           |    |           | Start Date         |   | End Date           |            |
| Gr   | aduate Teaching   | Assistant: (91 | 84) 💌                        |     |                       |       | 20.00 👻         |           |    |           | 8/15/2010          |   | 5/5/2011           |            |
| Hiri | ng Department/F   | rogram         |                              |     |                       |       | College         |           |    |           | ePAF Type          |   | ePAF Numb          | er         |
| Ac   | counting MSA P    | rof track      | <ul> <li>Details:</li> </ul> |     |                       |       | Business Admini | istration | •  |           | Hire               | • | 123456             |            |
| GT/  | A Assigment       |                |                              |     | Faculty Supervisor(s) |       |                 |           | Ag | reement A | pprover(s)         |   |                    |            |
|      | Course Prefix     | Number         | Section                      |     | EmpIID                | Name  |                 |           |    | EmpIID    | Name               |   | Title              |            |
|      |                   |                |                              | ADD |                       |       |                 | ADD       |    |           |                    |   |                    | ADD        |
| \$   | GFA               | 1234           | 0001                         | 0   | \$                    | Debra | a Winter        | 8         | \$ |           | Jennifer<br>Parham |   | Assoc.<br>Director | 0          |
| t    | GFA               | 1234           | 0002                         | 0   |                       |       |                 |           |    |           |                    |   |                    |            |

16. In the **Stipend and Tuition** section, ensure that the **Total Stipend** (copied from Awards) is correct. If you missed entering a Waiver Dept. No. or Dept./Proj. No. in Awards, you may add or update this information on the agreement. **Note: If tuition changes are made on the agreement, remember to edit your entry in Awards to ensure that your Budget information is correct.** 

| Clic         | = Row has been<br>king the unlock id<br>end and Tuition | locked becaus                       | the Lockou    | utDate for that Te                     | erm has passe                      | d. You must u                 | inlock the row or                    | change the ter               | m to be able | to modify. | ow / Hide |
|--------------|---------------------------------------------------------|-------------------------------------|---------------|----------------------------------------|------------------------------------|-------------------------------|--------------------------------------|------------------------------|--------------|------------|-----------|
| Tota         | l Stipend                                               |                                     |               | \$ 10000.00                            |                                    |                               |                                      |                              |              |            |           |
|              | Term                                                    | Waiver Dept. No.                    | Dept/Proj No. | Use for Stipend                        | Optional Fees                      | Credit Hours                  | Percent Distribution                 | Resident Tuition             | DAL Emplid   | Title      |           |
| \$           | Fall 2010 💌                                             | 5555                                | 0             | No 💌                                   | \$ 0.00                            | 9.0 💌 Hrs                     | 100 🗸 %                              | \$2,309.04                   |              |            | 0         |
| \$           | Spring 2011 💌                                           | 5555                                | 0             | No 💌                                   | \$ 0.00                            | 9.0 💌 Hrs                     | 100 💌 %                              | \$2,309.04                   |              |            | ۲         |
| ADI          |                                                         |                                     |               |                                        |                                    |                               |                                      |                              |              |            |           |
| l au<br>indi | thorize the Office<br>cated on this ass                 | e of Student Ac<br>sistantship agre | counts to pro | ocess a Departm<br>tified that funds a | ent/Project pag<br>are available a | yment from th<br>nd may be us | e Department/Pr<br>ed to pay tuition | oject specified<br>and fees. | above for th | e student  |           |

Page 14 of 17 Creating an Assistantship Agreement (continued)

Remember, there are three ways to pay tuition remission:

- By tuition payment.
- By tuition waiver (reserved for GTAs and university fellowships only).
- By a **combination of tuition waiver and tuition payment** (for GTAs only, when the hiring department does not have enough GTA tuition waivers to pay solely by GTA tuition waiver).

Tuition data copies from Awards, however, you may add or edit information in the Agreement. If you make tuition remission changes on the agreement, remember to update your entries in the Awards page. This will ensure that your GTA Waiver and Tuition Payment data in your Budget is correct.

## **Tuition Payment**

Use the **Add** button to add a tuition row for each term of the assistantship. You can also add multiple rows for the same term, if you need to split the stipend and/or resident tuition remission charges across multiple Department/Project numbers.

For each term of the assistantship:

(1) Enter the Department/Project number that will pay the student's resident tuition remission.

(2) Select "Yes" from the Use for Stipend drop down list if the assistantship stipend will be charged to this Department/Project number. When a Dept/Proj No. is C&G funds, the percentage of a student's total earned salary assigned to the project should match the percentage of the student's total tuition charges assigned to the project.

**NOTE:** If you have questions about C&G projects and tuition payments, see the interview with Douglas Backman from the UCF Office of Compliance in the October 2008 Graduate News: http://www.gradnews.graduate.ucf.edu/article.aspx?id=986&nid=974

(3) Enter the amount to pay toward Optional Fees (local fees), if this applies.

**NOTE:** You will need to calculate the Optional Fees amounts yourself. Refer to the current Tuition and Fees Schedule. If the student is a Non-Florida resident and will receive the Differential Out-of-State rate (i.e., will have full assistantship and full resident tuition remission), figure Optional Fees only for resident charges.

(4) Select the total **Credit Hours** the student will be enrolled in the term. When you tab out of the Credit Hours field, note that the Resident Tuition Payment calculates. Resident Tuition Payment is based on the Graduate Credit Hour Fee, the Standard Hours Per Week (e.g., 20 hours per week, 10 hours per week), and the Percent Distribution field. It is important to enter the correct total credit hours.

(5) Percent Distribution defaults to 100%. Change this percentage only if you wish to split the tuition payment across two or more Department/Project numbers.

(6) Enter the DAL EMPLID and Title (optional).

#### **GTA Tuition Waiver**

Use the Add Tuition Line button to add a tuition row for each term of the assistantship.

For each term of the assistantship:

(1) Enter the Waiver Department Number that will pay the student's resident tuition remission. The Waiver Department Number is a four-digit number used in PeopleSoft to identify GTA tuition waiver budgets. The College of Graduate Studies uses this number to enter a student's GTA tuition waiver in a PeopleSoft GTA tuition waiver budget.

If you do not know your GTA Waiver Department Number, contact Pam Scaltsas at 823-1504 or gradassistantship@ucf.edu.

**NOTE:** For university fellowship students whose awards include a College of Graduate Studies tuition waiver, enter **2044** for the Waiver Department Number on any Assistantship Agreements.

(2) Select the total Credit Hours the student will be enrolled in the term.

NOTE: GTA tuition waivers do not require DAL authorization, so the DAL area remains blank.

# **Combination of GTA Tuition Waiver and Tuition Payment**

A GTA tuition waiver may only be awarded as Full (1) or Half (.5). A tuition payment may be split across multiple Department/Project numbers, as needed. In these instructions, it is assumed that the student has a full (20 hours per week) assistantship and will receive a Half GTA tuition waiver and a Half tuition payment paid from one fund source.

For each term of the assistantship, use the Add button to add a tuition row for a half GTA tuition waiver and a tuition row for a half tuition payment. Then, follow these instructions for each term of the assistantship:

(1) On the first tuition row, enter the Waiver Department Number that will pay the student's GTA tuition waiver and the total Credit Hours the student will be enrolled in the term. Then, change the Percent Distribution from 100 to 50.

(2) On the second tuition row, enter the Department/Project number that will pay the student's tuition payment, check the stipend box, and enter the total Credit Hours the student will be enrolled in the term. Then, change the Percent Distribution from 100 to 50.

(3) Enter the DAL Signature details (name, initials, EMPLID, phone no., date). Then, enter the DAL initials at the end of the tuition payment row above.

17. Include **Comments** that may be useful when processing the agreement or may help your program. Comments entered into **Agreement Custom Message** will be made visible to the student.

| Comments                                                                                                    |   |                                                                     | Show / Hide |
|----------------------------------------------------------------------------------------------------|---|---------------------------------------------------------------------|-------------|
| Agreement Custom Message                                                                                       |   | Comments                                                            |             |
| This message will be visible to the student.                                                                   |   | Your comments on the changes you made (NOT visible by the student). |             |
| Meet with your faculty supervisor to go over the details of your GTA assignment prior to the start of classes. | * | Check GTA Training eligibility and enrollment.                      | *           |
|                                                                                                    |   |                                                                     |             |

18. Review all data entered into the Agreement and click Save Changes.

# Start Agreement Workflow

19. On the Agreements homepage, enter the student's EMPLID into the **Search Agreements** box and click **Search**.

20. Find your agreement in the Search Results. In the Actions column, click Start Workflow.

| \$ ID                 | ‡ Timestamp                | ‡ Emplid | First<br>Name | ‡ Last<br>Name | ‡ Job<br>Code | ‡ Hours<br>per<br>Week | \$ Start<br>Date | ‡ End<br>Date | Funding<br>Program              | Financial<br>Year | Actions                                                | ‡ Status              | ¢ Enro<br>Colle   |
|-----------------------|----------------------------|----------|---------------|----------------|---------------|------------------------|------------------|---------------|---------------------------------|-------------------|--------------------------------------------------------|-----------------------|-------------------|
| [-]                   | [-]                        | [-]      | [-]           | [-]            | [-]           | [-]                    | [-]              | [-]           | [-]                             | [-]               | [-]                                                    | [-]                   | Ŀ                 |
| 532<br>(1)<br>History | 04/02/2012<br>, 01:35:46PM |          | Graduate      | Student        | GTA -<br>9184 | 20                     | 08/15/2010       | 05/05/2011    | Accounting<br>MSA Prof<br>track | 2010-2011         | View<br>Edit<br>Delete<br>Start<br>Workflow<br>GS Hold | Not<br>Evaluated<br>⊜ | Busine<br>Admini: |

Click **OK** in the message box.

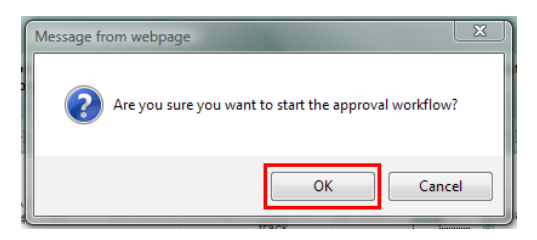

Page 16 of 17 Creating an Assistantship Agreement (continued)

A workflow started message displays and the agreement Status changes to Workflow in Progress.

#### Workflow started message:

Agreement ID 532 workflow has been started for student Graduate Student

#### Status changes to Workflow in Progress:

| \$ ID                 | ‡ Timestamp              | ‡ Emplid | First<br>Name | ‡ Last<br>Name | ‡ Job<br>Code | Hours<br>per<br>Week | \$ Start<br>Date | ¢ End<br>Date | Funding<br>Program              | Financial<br>Year | Actions                  | \$ Status                 | ‡ Eni<br>Co   |
|-----------------------|--------------------------|----------|---------------|----------------|---------------|----------------------|------------------|---------------|---------------------------------|-------------------|--------------------------|---------------------------|---------------|
| [-]                   | [-]                      | [-]      | [-]           | [-]            | [-]           | [-]                  | [-]              | [-]           | [-]                             | [-]               | [-]                      | [-]                       |               |
| 532<br>(2)<br>History | 04/02/2012<br>04:26:06PM |          | Graduate      | Student        | GTA -<br>9184 | 20                   | 08/15/2010       | 05/05/2011    | Accounting<br>MSA Prof<br>track | 2010-2011         | View<br>Stop<br>Workflow | Workflow in<br>Progress 🛡 | Busir<br>Admi |

## **Agreement Approval**

The first agreement approver receives an e-mail from gradassistantship@ucf.edu sent to their official UCF Business E-mail address.

Agreement approvers login to the Assistantship Agreements Approval website to review and approve/decline assistantship agreements. Login instructions are provided in the e-mail they receive. Agreements are approved by the DAL(s) (if included in the agreement), Agreement Approver (s), and Student. If there is more than one DAL or Agreement Approver, the agreement will go to them in the order they were added to the agreement. After logging into the Agreements Approval website, the approver:

1. Clicks on the student's agreement to review and scrolls down to see the agreement details.

2. In the Approval Signature area at the bottom of the page, approves or declines the agreement, enters a comment (optional; others in the approval workflow will see the comment, but the student will not see it), and submits the decision.

3. Selects another student's agreement to review or logs out.

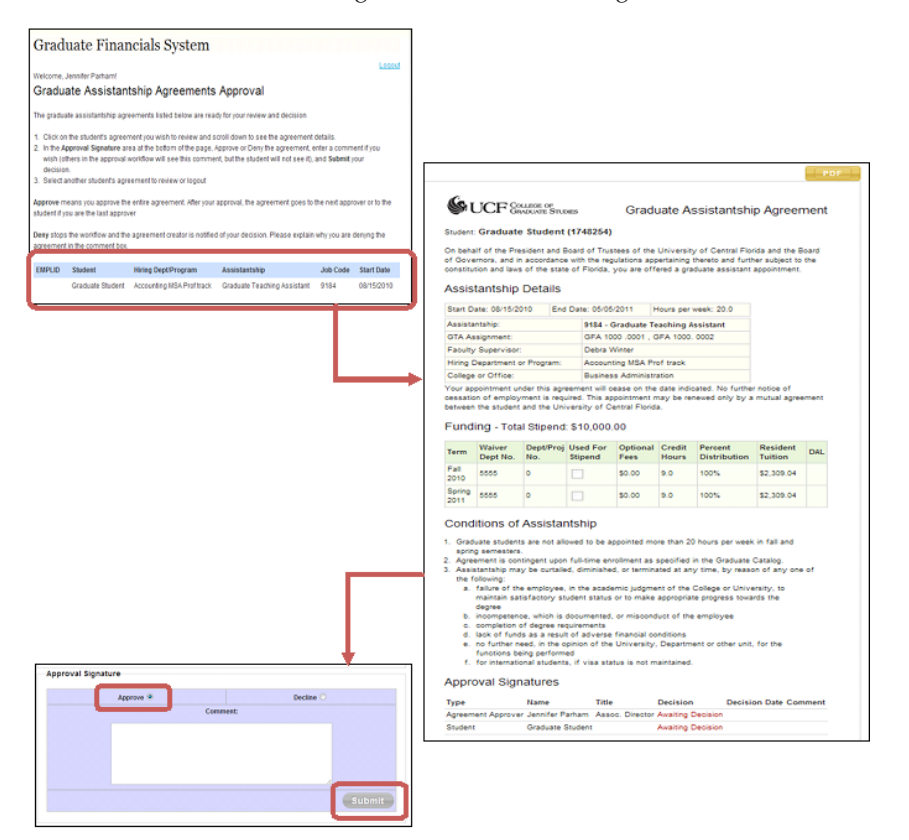

Page 17 of 17 Creating an Assistantship Agreement (continued)

Once the agreement has received approval from all DALs and Agreement Approvers, the student receives an e-mail from <u>gradasssistantship@ucf.edu</u> sent to their UCF Knights E-mail address. After logging into the Agreement Approval website, the student:

1. Clicks on the assistantship agreement and scrolls down to see the agreement details.

2. In the Student Signature area at the bottom of the page, accepts or declines the agreement, enters a comment (optional; hiring department will see this comment), and submits the decision.

3. Logs out or selects another assistantship agreement to review.

After the agreement is fully approved, the agreement Status changes to Ready for ePAF.

## **Ready for ePAF**

Remember to periodically check the status of your agreement. When you see that the agreement Status has changed to **Ready for ePAF**, save a copy of the agreement as a PDF before generating your ePAF. To save a copy of your agreement:

- 1. Log into GradInfo > Graduate Financials System > Agreements.
- 2. Enter your search criteria into the Search Agreements box and click Search.
- 3. Find your student in the Search Results. Click View under the Actions column.
- 4. Click the PDF button to open a PDF version of your signed agreement.
- 5. In the PDF File Download message box, Open or Save the PDF to your computer.
- 6. Create the ePAF and attach the PDF agreement.
- 7. Once you have your ePAF form type and number, return to your agreement in the Graduate Financials System.
- 8. Enter your search criteria into the **Search Agreements** box and click **Search**.
- 9. Find your student in the Search Results. Click View under the Actions column.
- 10. Click the Edit button to open the Edit view of your agreement.
- 11. Select the ePAF Type from the drop down list, enter the ePAF number, and Save Changes.